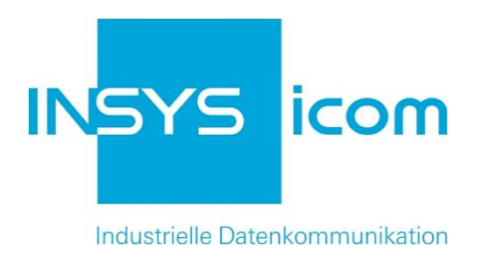

# **VPN mit INSYS-Routern**

OpenVPN-Client mit Authentifizierung durch CA-Zertifikat und Passwort konfigurieren Copyright © 2024 INSYS icom GmbH

Jede Vervielfältigung dieser Publikation ist verboten. Alle Rechte an dieser Publikation und an den Geräten liegen bei INSYS icom GmbH, Regensburg.

Warenzeichen und Firmenzeichen

Die Verwendung eines hier nicht aufgeführten Waren- oder Firmenzeichens ist kein Hinweis auf die freie Verwendbarkeit desselben.

MNP ist ein eingetragenes Warenzeichen von Microcom, Inc.

IBM PC, AT, XT sind Warenzeichen von International Business Machine Corporation.

Windows<sup>™</sup> ist ein Warenzeichen von Microsoft Corporation.

Linux ist ein eingetragenes Warenzeichen von Linus Torvalds.

INSYS® ist ein eingetragenes Warenzeichen der INSYS icom GmbH.

Die Prinzipien dieser Publikation können auf ähnliche Kombinationen übertragbar sein. In diesem Fall übernimmt INSYS icom GmbH weder Gewährleistung noch Support. Weiterhin kann nicht ausgeschlossen werden, dass andere als die beabsichtigten und hier beschriebenen Wirkungen oder Ergebnisse erzielt werden, wenn andere, ähnliche Komponenten kombiniert und verwendet werden. INSYS icom GmbH haftet nicht für etwaige, auftretende Schäden.

Herausgeber INSYS icom GmbH Hermann-Köhl-Str. 22 93049 Regensburg

| +49 941 58692 0          |
|--------------------------|
| +49 941 58692 45         |
| info@insys-icom.de       |
| http://www.insys-icom.de |
|                          |

| Druck       | 17. Jan. 2024 |
|-------------|---------------|
| Artikel-Nr. | -             |
| Version     | 1.3           |
| Sprache     | DE            |

# 1 Einführung

### Allgemein

Die vorliegende Publikation bezieht sich auf eine Kombination von ausgewählten Hard- und Software-Komponenten der INSYS icom GmbH sowie anderer Herstel-Ier. Alle Komponenten wurden mit dem Ziel kombiniert, bestimmte Ergebnisse und Wirkungen für bestimmte Anwendungen im Bereich der professionellen Datenübertragung zu realisieren.

Die genauen Bezeichnungen aller verwendeten Komponenten, auf die sich diese Publikation bezieht, sind in den Tabellen *Hardware, Zubehör* und *Software* am Ende dieser Publikation definiert.

Die in dieser Publikation verwendeten Symbole und Formatierungen sind im gleichnamigen Abschnitt im Gerätehandbuch näher erklärt.

Manche Konfigurationen oder Vorbereitungen, die in dieser Publikation vorausgesetzt werden, sind in anderen Publikationen beschrieben. Ziehen Sie daher auch immer die zugehörigen Geräte-Handbücher zu Rate. INSYS-Geräte mit Web-Interface zeigen Ihnen hilfreiche Informationen zu den Konfigurationsmöglichkeiten an, wenn Sie in der Kopfleiste auf "Hilfetexte anzeigen" klicken.

#### Ziel dieser Publikation

Im Folgenden wird erklärt, wie Sie den INSYS-Router als OpenVPN-Client für eine Authentifizierung mit Benutzername und Passwort einrichten können. Diese Authentifizierungsart verwendet Zertifikate, allerdings hat hier nicht jeder VPN-Teilnehmer ein eigenes Zertifikat.

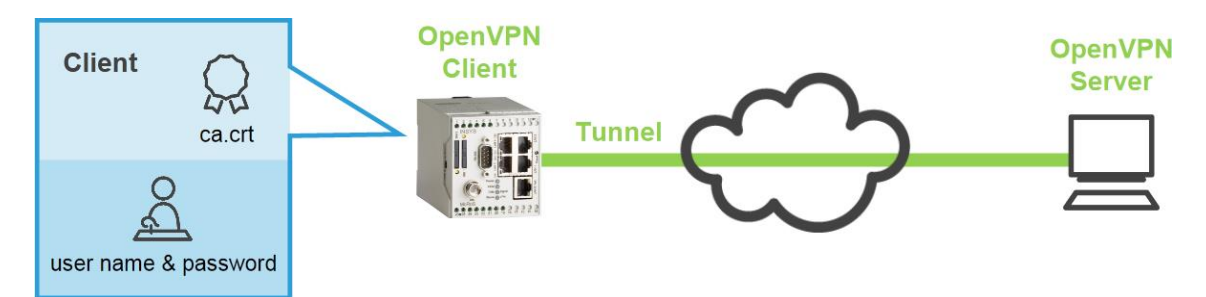

Abbildung 1: OpenVPN-Client für Authentifizierung mit Zertifikat und Benutzername / Passwort konfigurieren

## 2 Kurzfassung

### **OpenVPN-Client-Konfiguration**

So konfigurieren Sie einen INSYS-Router als OpenVPN-Client. Detaillierte Schrittfür-Schritt-Anweisungen finden Sie im folgenden Kapitel.

- Im Menü → Dial-In / Dial-Out / LAN (ext) / WWAN die Seite → OpenVPN-Client öffnen
- 2. CA-Zertifikat hochladen
- 3. "OpenVPN-Client aktivieren" markieren
- 4. "IP-Adresse oder Domainname der Gegenstelle" eingeben
- 5. "Authentifizierung mit Zertifikaten" markieren
- 6. Benutzernamen und Passwort eingeben
- 7. Ggf. "Zertifikat der Gegenstelle prüfen" markieren
- 8. Einstellungen speichern

### 3 Konfiguration

#### Vorbereitungen

Bevor Sie mit der Konfiguration beginnen, bereiten Sie bitte folgende Punkte vor:

#### ■ Verbindung mit dem INSYS-Router

- → INSYS-Router ist mit der Stromversorgung verbunden und betriebsbereit.
- → Sie haben Zugriff auf den INSYS-Router über Ihren Web-Browser.
- → Datum und Zeit sind im INSYS-Router korrekt eingestellt.

#### CA-Zertifikat hochladen

So laden Sie das CA-Zertifikat für einen OpenVPN-Client hoch.

→ Zum Hochladen ist folgende Datei erforderlich, die Sie vorher erstellt haben (siehe separater Configuration Guide) oder Ihnen zur Verfügung gestellt wurde:

öffentliches CA-Zertifikat, z.B. "ca.crt"

- 1. Wählen Sie im Menü die Seite → OpenVPN-Client.
  - Diese Seite befindet sich je nach verwendetem INSYS-Router unter dem Menüpunkt Dial-In, Dlal-Out, LAN (ext) oder WWAN.
- Scrollen Sie nach unten zu → Schlüssel oder Zertifikate laden.
  - Beim nachfolgenden Hochladen erkennt der INSYS-Router den Dateityp selbständig und ordnet die Datei richtig zu.
- 3. Klicken Sie im Abschnitt "Schlüssel oder Zertifikate laden" auf Durchsuchen

Schlüssel oder Zertifikate laden

 Durchsuchen\_
 Keine Datei ausgewählt.

 Kennwort (nur bei verschlüsselter Datei)

- 4. Wählen Sie die Datei mit dem CA-Zertifikat aus (z.B. "ca.crt").
- 5. Klicken Sie zum Hochladen der Datei auf OK.
  - ✓ Anstelle des roten "X" bei ".. CA-Zertifikat …" wird ein grüner Haken eingeblendet.
    - 🗸 CA-Zertifikat vorhanden 🧇 🖙
    - Das Hochladen des Zertifikats ist damit abgeschlossen.

Sie können auch bei bestehender Konfiguration neue Dateien hochladen. Außer dem Überschreiben der evtl. vorhandenen Dateien bleiben alle anderen Konfigurationseinstellungen erhalten.

 Verbindungsdaten zur Gegenstelle und Authentifizierung mit Benutzername und Passwort konfigurieren

So konfigurieren Sie die Verbindungsdaten zur Gegenstelle für den Verbindungsaufbau des OpenVPN-Clients und die Authentifizierung mit Benutzername und Passwort.

- Sie müssen die über das Internet erreichbare IP-Adresse oder den Domain-Namen der Gegenstelle wissen.
  - Diese IP-Adresse hängt von der Architektur des Server-Netzwerks ab. Befindet sich beispielsweise der Server wie in der folgenden Abbildung hinter einem DSL-Router, muss dessen WAN-IP-Adresse verwendet werden. Im DSL-Router muss eine entsprechende Port-Weiterleitung des Tunnels an den Server eingerichtet sein.

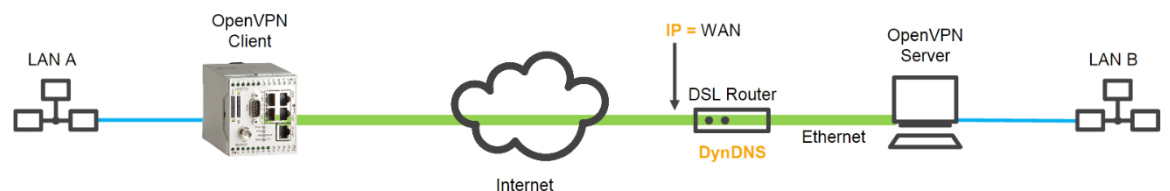

 Befindet sich der Server wie in der folgenden Abbildung direkt an einem DSL-Modem ohne dazwischen liegenden Router, muss die IP-Adresse des Servers verwendet werden.

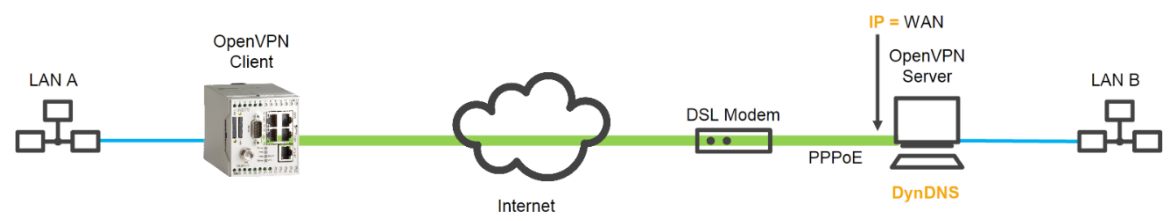

- Hat der Server keine feste IP-Adresse, kann auch ein DynDNS-Domain-Name eingegeben werden, der dann vom Client aufgelöst wird. Dazu muss dann im DSL-Router (erstes Beispiel) bzw. im Server (zweites Beispiel) Dyn-DNS aktiviert werden. Hinweise dazu finden Sie in der Dokumentation des jeweiligen Geräts. Im INSYS-Router muss dazu auch ein DNS-Server eingetragen sein.
- 2. Wählen Sie im Menü die Seite → OpenVPN-Client.
  - Diese Seite befindet sich je nach verwendetem INSYS-Router unter dem Menüpunkt Dial-In, Dlal-Out, LAN (ext) oder WWAN.
- 3. Markieren Sie die Checkbox "OpenVPN-Client aktivieren".
- Tragen Sie die im Internet erreichbare IP-Adresse oder den Domain-Namen des OpenVPN-Servers bei "IP-Adresse oder Domainname der Gegenstelle" ein.

| OpenVPN-Client aktivieren                                                                                                    |                                                                                                    |
|----------------------------------------------------------------------------------------------------|----------------------------------------------------------------------------------------------------|
| <ul> <li>OpenVPN-Client Status</li> <li>Verbindungs-Log der letzten Verbindung</li> <li>Konfigurationsdatei anzeigen</li> <li>Beispielkonfigurationsdatei f ür die Gegenstelle</li> </ul>                                                                                                    | erstellen                                                                                                    |
| IP-Adresse oder Domainname der Gegenstelle                                                                                                    | 192.168.254.1                                                                                                    |
| Alternative Gegenstelle                                                                                                    |                                                                                                    |
| Tunneln über Port (lokal / Gegenstelle)                                                                                                    | 1194 1194                                                                                                    |
| Protokoll                                                                                                    | ODP ◎ TCP                                                                                                    |
| IP-Adresse oder Domainname des Proxy-Servers                                                                                                    |                                                                                                    |
|                                                                                                    | ● HTTP ○ SOCKS5                                                                                                    |
|                                                                                                    | Port                                                                                                    |
|                                                                                                    | Benutzername                                                                                                    |
|                                                                                                    | Kennwort                                                                                                    |
|                                                                                                    |                                                                                                    |
| Default-Route setzen (redirect-gateway)                                                                                                    |                                                                                                    |
| Default-Route setzen (redirect-gateway)<br>Lokale Adresse und Port fixieren (nobind)                                                                                                    |                                                                                                    |
| Default-Route setzen (redirect-gateway)<br>Lokale Adresse und Port fixieren (nobind)<br>Gegenstelle darf ihre IP-Adresse ändern (float)                                                                                                    |                                                                                                    |
| Default-Route setzen (redirect-gateway)<br>Lokale Adresse und Port fixieren (nobind)<br>Gegenstelle darf ihre IP-Adresse ändern (float)<br>LZO-Komprimierung aktivieren                                                                                                    |                                                                                                    |
| Default-Route setzen (redirect-gateway)<br>Lokale Adresse und Port fixieren (nobind)<br>Gegenstelle darf ihre IP-Adresse ändern (float)<br>LZO-Komprimierung aktivieren<br>Pakete vor dem Tunneln maskieren                                                                                                    |                                                                                                    |
| Default-Route setzen (redirect-gateway)<br>Lokale Adresse und Port fixieren (nobind)<br>Gegenstelle darf ihre IP-Adresse ändern (float)<br>LZO-Komprimierung aktivieren<br>Pakete vor dem Tunneln maskieren<br>Verschlüsselungsalgorithmus                                                                                                    | <ul> <li>Image: Second state of the second state of the second st</li></ul> |
| Default-Route setzen (redirect-gateway)<br>Lokale Adresse und Port fixieren (nobind)<br>Gegenstelle darf ihre IP-Adresse ändern (float)<br>LZO-Komprimierung aktivieren<br>Pakete vor dem Tunneln maskieren<br>Verschlüsselungsalgorithmus<br>Log-Level                                                                                                    | <ul> <li>□</li> <li>✓</li> <li>✓</li> <li>✓</li> <li>Ø</li> <li>Blowfish 128 Bit ▼</li> <li>3</li> </ul>                                                                                                    |
| Default-Route setzen (redirect-gateway)<br>Lokale Adresse und Port fixieren (nobind)<br>Gegenstelle darf ihre IP-Adresse ändern (float)<br>LZO-Komprimierung aktivieren<br>Pakete vor dem Tunneln maskieren<br>Verschlüsselungsalgorithmus<br>Log-Level<br>Fragmentierung der Tunnelpakete (in Bytes)                                                                                           | <ul> <li>Image: Second state</li> <li>Image: Second state</li> <li>Image:</li></ul> |
| Default-Route setzen (redirect-gateway)<br>Lokale Adresse und Port fixieren (nobind)<br>Gegenstelle darf ihre IP-Adresse ändern (float)<br>LZO-Komprimierung aktivieren<br>Pakete vor dem Tunneln maskieren<br>Verschlüsselungsalgorithmus<br>Log-Level<br>Fragmentierung der Tunnelpakete (in Bytes)<br>Intervall bis zur Schlüsselerneuerung (in<br>Sekunden)                                 | <ul> <li>□</li> <li>□</li> <li>□</li> <li>□</li> <li>□</li> <li>□</li> <li>Blowfish 128 Bit ▼</li> <li>3</li> <li>3600</li> </ul>                                                                                                    |
| Default-Route setzen (redirect-gateway)<br>Lokale Adresse und Port fixieren (nobind)<br>Gegenstelle darf ihre IP-Adresse ändern (float)<br>LZO-Komprimierung aktivieren<br>Pakete vor dem Tunneln maskieren<br>Verschlüsselungsalgorithmus<br>Log-Level<br>Fragmentierung der Tunnelpakete (in Bytes)<br>Intervall bis zur Schlüsselerneuerung (in<br>Sekunden)<br>Ping-Intervall (in Sekunden) | <ul> <li>N</li> <li>N</li> <li>N</li> <li>N</li> <li>N</li> <li>Blowfish 128 Bit</li> <li>3</li> <li>3600</li> <li>30</li> </ul>                                                                                                    |
| Default-Route setzen (redirect-gateway)<br>Lokale Adresse und Port fixieren (nobind)<br>Gegenstelle darf ihre IP-Adresse ändern (float)<br>LZO-Komprimierung aktivieren<br>Pakete vor dem Tunneln maskieren<br>Verschlüsselungsalgorithmus<br>Log-Level<br>Fragmentierung der Tunnelpakete (in Bytes)<br>Intervall bis zur Schlüsselerneuerung (in<br>Sekunden)<br>Ping-Intervall (in Sekunden) | <ul> <li>□</li> <li>□</li> <li>□</li> <li>□</li> <li>□</li> <li>□</li> <li>□</li> <li>Blowfish 128 Bit ▼</li> <li>3</li> <li>3600</li> <li>30</li> <li>60</li> </ul>                                                                                                    |

- 5. Konfigurieren Sie die weiteren OpenVPN-Parameter gemäß der Konfiguration Ihres Servers.
  - () Über den Link "Konfigurationsdatei anzeigen" können Sie die Einstellungen in der OpenVPN-Syntax kontrollieren. Über den Link "Beispielkonfigurationsdatei für die Gegenstelle anzeigen" können Sie sich möglicherweise an der Gegenstelle vorzunehmende Einstellungen anzeigen lassen.
- 6. Scrollen Sie nach unten zu  $\rightarrow$  Authentifizierung mit Zertifikaten.

| ✓ CA-Zertifikat vorhanden 🧇 🖙       |                          |
|-------------------------------------|--------------------------|
| 🕇 Kein Zertifikat vorhanden         |                          |
| 🕇 Kein privater Schlüssel vorhanden |                          |
|                                     | _                        |
| Benutzername                        | Benutzername             |
| Benutzername<br>Kennwort            | Benutzername<br>Passwort |

- 7. Markieren Sie die Option "Authentifizierung mit Zertifikaten".
- 8. Geben Sie den im Server konfigurierten Benutzernamen in das Feld "Benutzernamen" ein.
- 9. Geben Sie das zugehörige Passwort in die Felder "Kennwort" und "Kennwortwiederholung" ein.
- 10. Markieren Sie ggf. die Checkbox "Zertifikat der Gegenstelle prüfen".
  - Client prüft Serverzertifikat auf Zertifizierung durch die gemeinsame Zertifizierungsstelle (CA-Zertifikat). Dies ist nicht unbedingt erforderlich und abhängig vom Server.
- 11. Klicken Sie zum Speichern bei "Einstellungen übernehmen" auf OK

OK Einstellungen übernehmen

 Die Gegenstelle f
ür den Verbindungsaufbau des VPN-Clients ist damit konfiguriert.

### 4 Verwendete Komponenten

Bitte beachten Sie: Die zum Betrieb notwendigen Spannungsversorgungen von Geräten sind hier nicht einzeln aufgeführt. Falls nicht im Lieferumfang enthalten, stellen Sie diese bitte vor Ort bereit.

#### Hardware

| Bezeichnung | Hersteller | Тур          | Version         |
|-------------|------------|--------------|-----------------|
| Router      | INSYS      | INSYS-Router | Firmware 2.12.1 |

Tabelle 1: Verwendete Hardware

#### Software

| Bezeichnung    | Hersteller | Тур       | Version |
|----------------|------------|-----------|---------|
| Betriebssystem | Microsoft  | Windows 7 | SP1     |
| Browser        | Mozilla    | Firefox   | 30      |

Tabelle 2: Verwendete Software

#### Deutschland

INSYS icom GmbH Hermann-Köhl-Str. 22 93049 Regensburg

Telefon+49 941 58692 0Telefax+49 941 58692 45E-Mailinfo@insys-icom.deURLwww.insys-icom.de

#### **Czech Repulic**

INSYS icom CZ, s.r.o. Slovanská alej 1993 / 28a 326 00 Plzen-Východní Předměstí Czech Republic

| Telefon | +420 377 429 952 |
|---------|------------------|
| Telefax | +420 377 429 952 |
| Mobil   | +420 777 651 188 |

E-Mail <u>info@insys-icom.cz</u> URL <u>www.insys-icom.cz</u>